## HOW TO REDUCE THE SIZE OF A VIDEO RECORDING

### **Desktop Computer**

VLC Compress Video to Smaller Size

Step 1: Download, install the VLC Media Player and open it. The download URL is <u>https://www.videolan.org/index.html</u>

Step 2: Go to Menu and click on Media > Convert/save and select the video you need clicking on Add > Convert/Save when you were done.

Step 3: Select the type of profile you want to convert the video.

Step 4: Start VLC video compression and select the Start button.

| Convert                     | —                                                         |
|-----------------------------|-----------------------------------------------------------|
| Source                      |                                                           |
| Source: W:\Video\2021       | (VNR - TVC)\TVC\Sort Your Load\Sort your load - DRAFT.mp4 |
| Type: file                  |                                                           |
| Settings                    |                                                           |
| <ul> <li>Convert</li> </ul> |                                                           |
| Display the output          |                                                           |
|                             |                                                           |
|                             |                                                           |
| Profile                     | Video - H. 264 + MP3 (MP4)                                |
| O Dump raw input            |                                                           |
| Destination                 |                                                           |
| Destination file: IR - TVC  | )\TVC\Sort Your Load\Sort your load - Compress.mp4 Browse |
|                             | Start Cancel                                              |

## iPhone

Reduce the resolution of a video before recording.

Step 1: Go to "Settings -> Camera" on your iPhone and find the option for "Record video." Step 2: Select the smallest resolution and video quality.

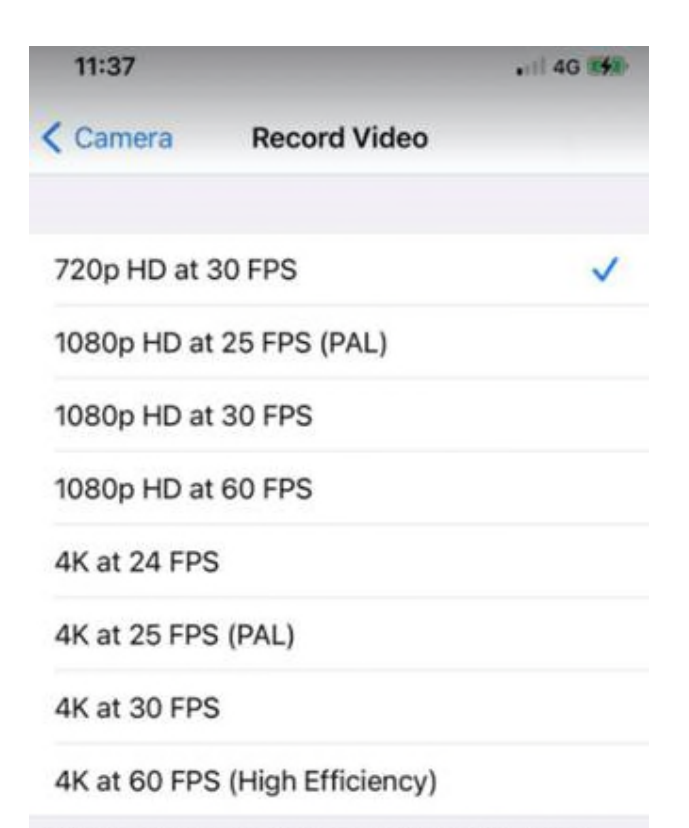

QuickTake video will always record with 1080p HD at 30 FPS.

A minute of video will be approximately:

- 60 MB with 720p HD at 30 FPS (space saver)
- 130 MB with 1080p HD at 25 FPS (PAL TV)
- 130 MB with 1080p HD at 30 FPS (default)
- 175 MB with 1080p HD at 60 FPS (smoother)
- 270 MB with 4K at 24 FPS (film style)
- + 270 MB with 4K at 25 FPS (PAL TV)
- + 350 MB with 4K at 30 FPS (higher resolution)
- + 400 MB with 4K at 60 FPS (higher

```
resolution, smoother)
```

#### Use Video Compress App

Step 1: Go to the App Store and search "Video Compress"

Step 2: There are many free apps available to choose from. Install one and follow the steps to compress the video.

# Android

Reduce the resolution of a video before recording.

Step 1: Tap the "Camera" icon and slide to Video.Step 2: Go to Settings and Select Video Size/Quality.Step 3: Select the smallest resolution and video quality.

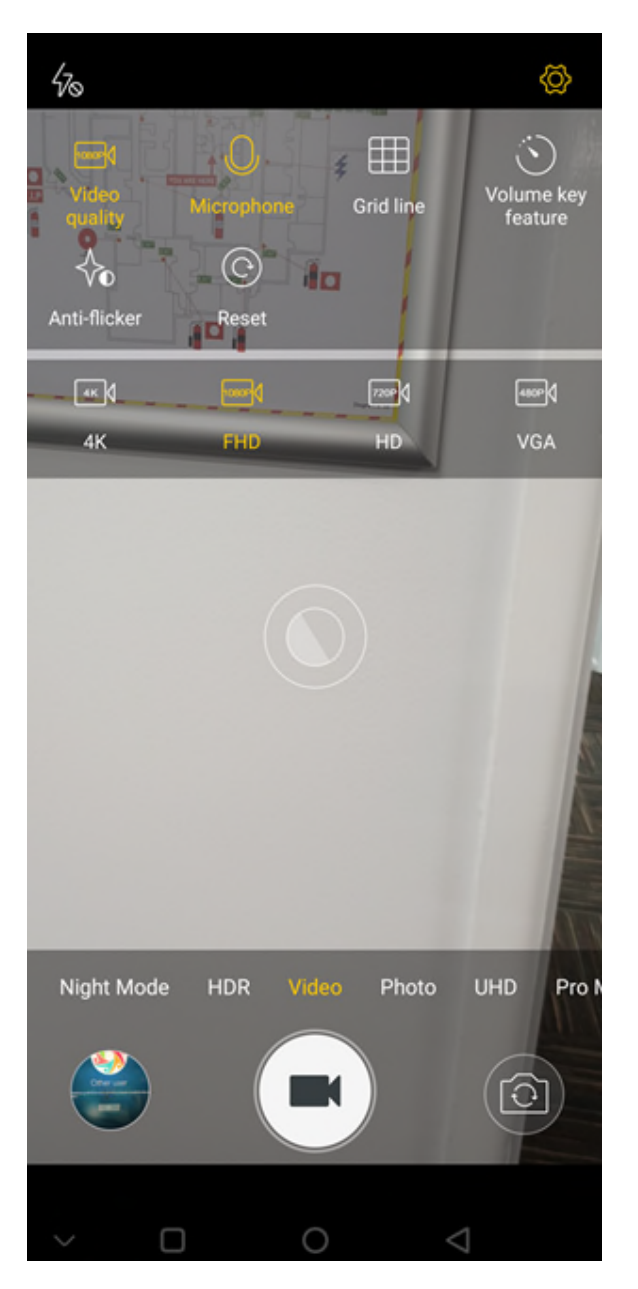

## Use Video Compress App

Step 1: Go to the Play Store and search for "video compressor".

Step 2: There are many free apps available to choose from. Install one and follow the steps to compress the video.

# If the above does not work for you please google other options as there are many available.